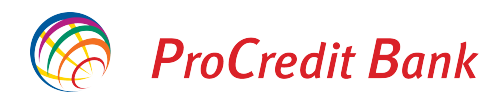

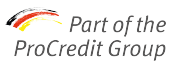

## Guide for e-signing documents issued by ProCredit Bank

You will receive an e-mail with the link for signing electronictonically the documents. Select the option "Open document".

| xternal:Semnare Contracte ProCredit B<br>Cerere de semnare document | lank Fri 4/9                                                                                                    |
|---------------------------------------------------------------------|----------------------------------------------------------------------------------------------------|
|                                                                     | Fri 4/9/2021 3:08 PM                                                                                                    |
|                                                                     | ProCredit Bank via eSignAnyWhere <noreply@esignanywhere.net></noreply@esignanywhere.net>                                                                                                    |
|                                                                     | External:Semnare Contracte ProCredit Bank                                                                                                    |
|                                                                     | To Ana Becheru, PCB ROU                                                                                                    |
|                                                                     | 1 Click here to down o help protect your privacy, Outlook prevented automatic download of some pictures in this mess                                                                                    |
|                                                                     | DESCHIDETI DOCUMENT         Stimate client,         Va rugam sa semnati documentele atasate in maxim 2 ore de la data primirii prezentei solicitari, insa nu mai tarziu de ora 16:30.         Multumim! |
|                                                                     | Echipa ProCredit                                                                                                    |

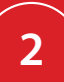

The document will open and you can read it. In order to sign it, select the option "Click here to Sign".

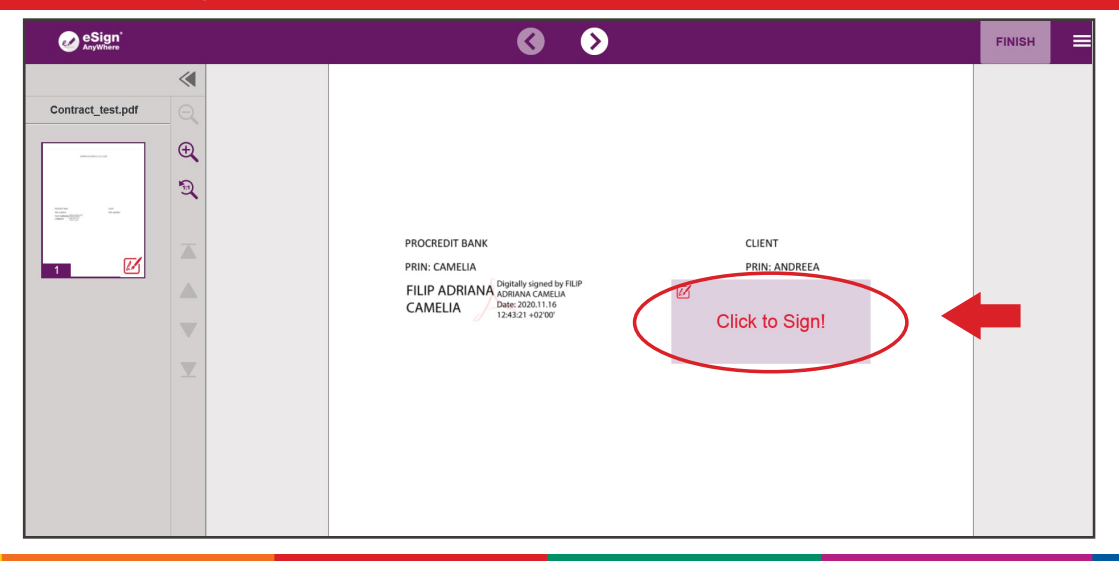

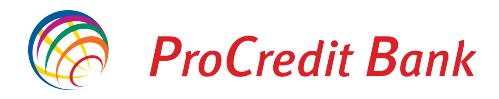

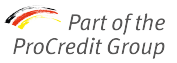

3

4

At this step you need to accept terms and conditions for electronically sign the documents released by the bank. Check the three boxes on left side, then click "Accept".

| eSign°                                                                                                    |                                                                                                    | 6                                                                                             | FINALIZEAZĂ                                        |
|----------------------------------------------------------------------------------------------------|----------------------------------------------------------------------------------------------------|-----------------------------------------------------------------------------------------------|----------------------------------------------------|
| Eliberarea certificatului                                                                                                    | de unică folosință                                                                                      |                                                                                               |                                                    |
| EMITEREA CERTIFICATELOR DISPOSABL                                                                                                | E - FORMULAR DE SOLICITARE - Mod.NAM                                                                    | CA22D                                                                                         |                                                    |
| SECȚIUNEAA – Datele LRA / PĂRȚII TERȚ<br>Nr. LRA (Local Registration Authority): 3764<br>cod de identificare fiscală: RO14622194 | E VIZATE (Secțiunea trebuie completată de LR<br>numele/denumirea firmei PROCREDIT BANK S                | A)<br>).A.                                                                                    |                                                    |
| SECȚIUNEA B – Datele Titularului<br>Subsemnatul: prenume nume de familie: AN.<br>E-mail ana.becheru@procredit-group.com          | MARIA BECHERU cod personal de identificar<br>mob. +40731299668                                          | e: 2960901410036                                                                              |                                                    |
| SECȚIUNEA C – Serviciul solicitat<br>Eliberarea unui certificat de tip "Disposable",<br>de LRA.                                  | caracterizat printr-o durată de 60 de minute și a                                                       | cărui utilizare este limitată la relații cu LRA. C                                            | Cheltuielile aferente serviciului vor fi suportate |
| SECȚIUNEA D - Informarea Titularului cu pri<br>1) Furnizarea serviciului indicat în această                                      | vire la principalele condiții aplicabile serviciului f<br>SECȚIUNE C se efectuează exclusiv în limitele | urnizat, care face obiectul acestui contract<br>de utilizare precizate în Manualul operaționa | l.                                                 |
| Pentru a semna Formularul de Aplica                                                                                              | re cu o semnatura electronica, trebuie                                                                  | sa accepti termenii si conditiile, prin                                                       | bifarea celor trei casute de mai jos:              |
| <ul> <li>*(1) Subsemnatul declară ceea ce</li> <li>*(2) Subsemnatul acceptă Termen</li> <li>INILATERALE</li> </ul>               | este indicat în SECȚIUNEA E – Declara<br>ii si Conditiile Generale (Mod.NAM_CA                          | ția pe proprie răspundere și semnare<br>01) și clauzele unilaterale indicate în ș             | a de către Titular.<br>SECȚIUNEA F - CLAUZELE      |
| *(3) Subsemnatul este de acord co<br>PRELUCRAREA DATELOR CU CARA                                                                 | I procesarea datelor cu caracter perso<br>CTER PERSONAL                                                 | nal specificate în SECȚIUNEA G - COI                                                          | NSIMŢĂMÂNTUL PENTRU                                |
|                                                                                                    |                                                                                                    |                                                                                               | RENUNŢ                                             |
| deno                                                                                                    | ritalor, dopozitalo cunt acoparita în limita plafan                                                     | ului da acaparira stabilit la achivalantul în lai a                                           |                                                    |

A window will pop up where you will be requested to enter an one time password. This password is comprised of 6 digits and you will receive it via SMS. After entering the password click "Sign", then "Finish".

| Te rugăm să introduci codul primit prin SMS                                                                |                                                       |
|----------------------------------------------------------------------------------------------------|-------------------------------------------------------|
| Semant de BECHERIT ANA MARIA                                                                               | Finalizează semnarea documentelor                     |
| Emis de: Namirali CA Firma Qualificata<br>Timpol semantriis09-04-2021 12:25:32<br>Adress IP: 193.58.244.18 | Totul a mers perfect. Confirmi semnarea documentelor? |
| Cod unic 000000                                                                                            |                                                       |
| ID tranzacție : Fdapze7V5i                                                                                 | RENUNŢ FINALIZEAZĂ                                    |
| Tranzacția expiră în 4:24                                                                                  |                                                       |
| RENUNŢ                                                                                                    |                                                       |

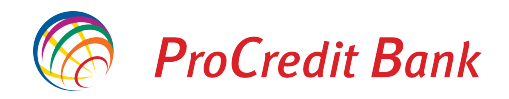

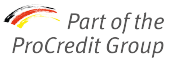

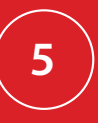

Now the documents can be downloaded by the signer. In case that along the signing process there are more signatures requested, the application will automatically send the document to the next signer.

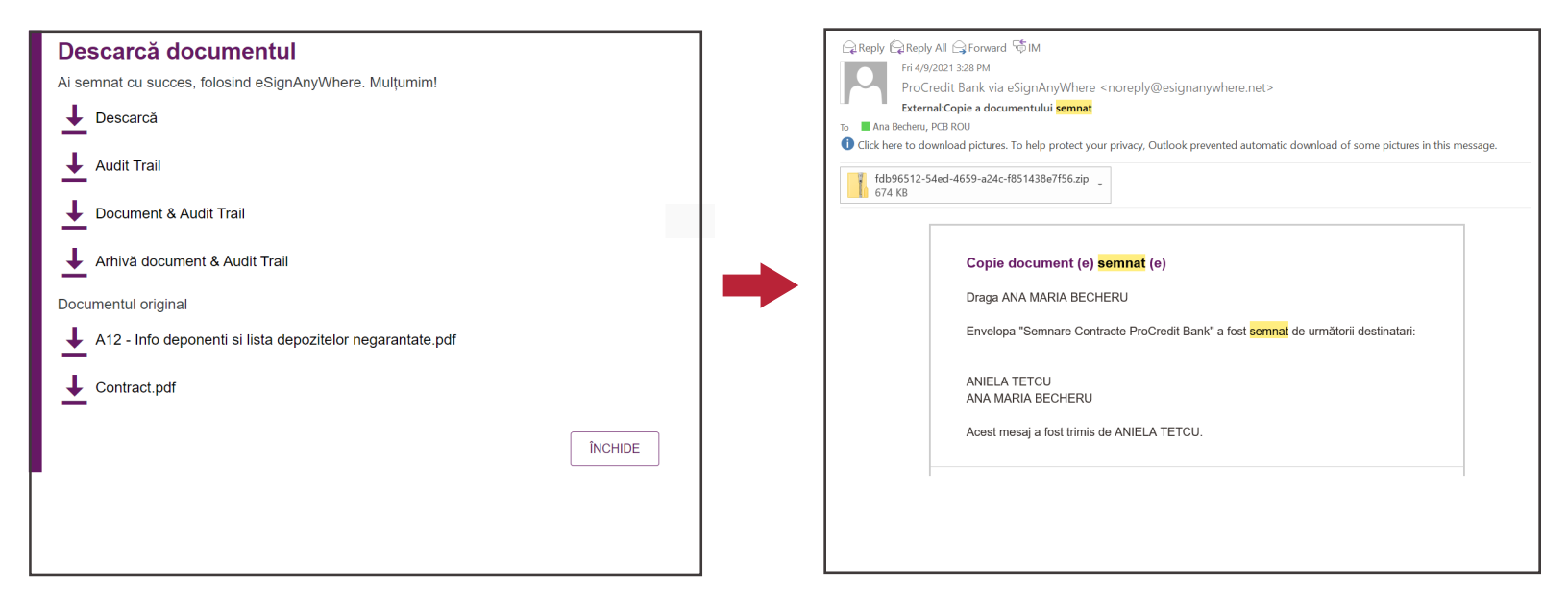

In case there are multiple signers on a document, each of them will follow the same steps detailed within this guide, just like the first signer.